Βασικά στοιχεία χρήσης του προγράμματος επεξεργασίας κειμένου MICROSOFT OFFICE WORD 2003

> Ελευθέριος Αθ. Παπαθανασίου Καθηγητής Επιχειρηματικής Πληροφορικής. Τμήμα Οργάνωσης και Διοίκησης Επιχειρήσεων Οικονομικό Πανεπιστήμιο Αθηνών

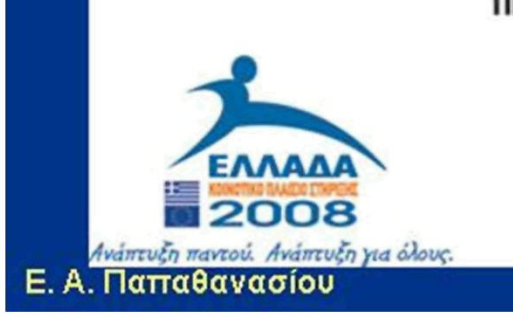

ΥΠΟΥΡΓΕΙΟ ΕΘΝΙΚΗΣ ΠΑΙΔΕΙΑΣ ΚΑΙ ΘΡΗΣΚΕΥΜΑΤΩΝ ΕΙΔΙΚΗ ΥΠΗΡΕΣΙΑ ΔΙΑΧΕΙΡΙΣΗΣ ΕΠΕΔΕΚ ΕΥΡΩΠΑΙΚΗ ΕΝΩΣΗ

> ΣΥΓΧΡΗΜΑΤΟΔΟΤΗΣΗ ΕΥΡΩΠΑΪΚΟ ΚΟΙΝΩΝΙΚΟ ΤΑΜΕΙΟ

ΕΥΡΩΠΑΪΚΟ ΤΑΜΕΙΟ ΠΕΡΙΦΕΡΕΙΑΚΗΣ ΑΝΑΠΤΥΞΗΣ

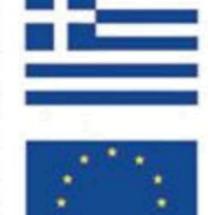

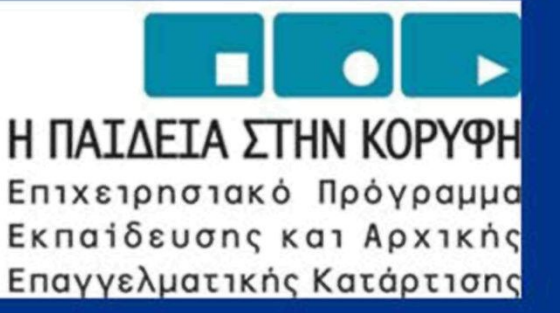

#### Microsoft Office Word 2003

- Το Word, όπως και άλλοι σύγχρονοι κειμενογράφοι, δίνει τη δυνατότητα στο χρήστη να:
  - Δημιουργεί έγγραφα που περιλαμβάνουν κείμενο, πίνακες, σχέδια και εικόνες.
  - Εισάγει ακολουθίες χαρακτήρων σε όποιο σημείο του κειμένου επιθυμεί και να σχηματίζει λέξεις, φράσεις, περιόδους, παραγράφους και σελίδες.
  - Πραγματοποιεί σ' ένα έγγραφο διορθώσεις, προσθήκες, διαγραφές, αντιγραφές και μετακινήσεις τμημάτων.
  - Εκτυπώνει ένα ολόκληρο έγγραφο, ή επιλογές από αυτό.

## Microsoft Office Word 2003

- Το Word, όπως και άλλοι σύγχρονοι κειμενογράφοι, δίνει τη δυνατότητα στο χρήστη να:
  - Εισάγει στοιχεία τα οποία έχουν δημιουργηθεί με άλλα προγράμματα, όπως γραφικές παραστάσεις και εικόνες.
  - Αποθηκεύει υπό τη μορφή αρχείου, ότι έχει συμπεριλάβει σε ένα έγγραφο και στη συνέχεια να το ανακαλεί, το τροποποιεί και το αποθηκεύει εκ νέου.
  - Αναδιοργανώνει και μορφοποιεί ένα έγγραφο ώστε να λάβει την επιθυμητή εμφάνιση πριν από την εκτύπωσή του.
  - Δημιουργεί για ένα έγγραφο πίνακα περιεχομένων και ευρετήριο.

# Η βασική οθόνη του Word

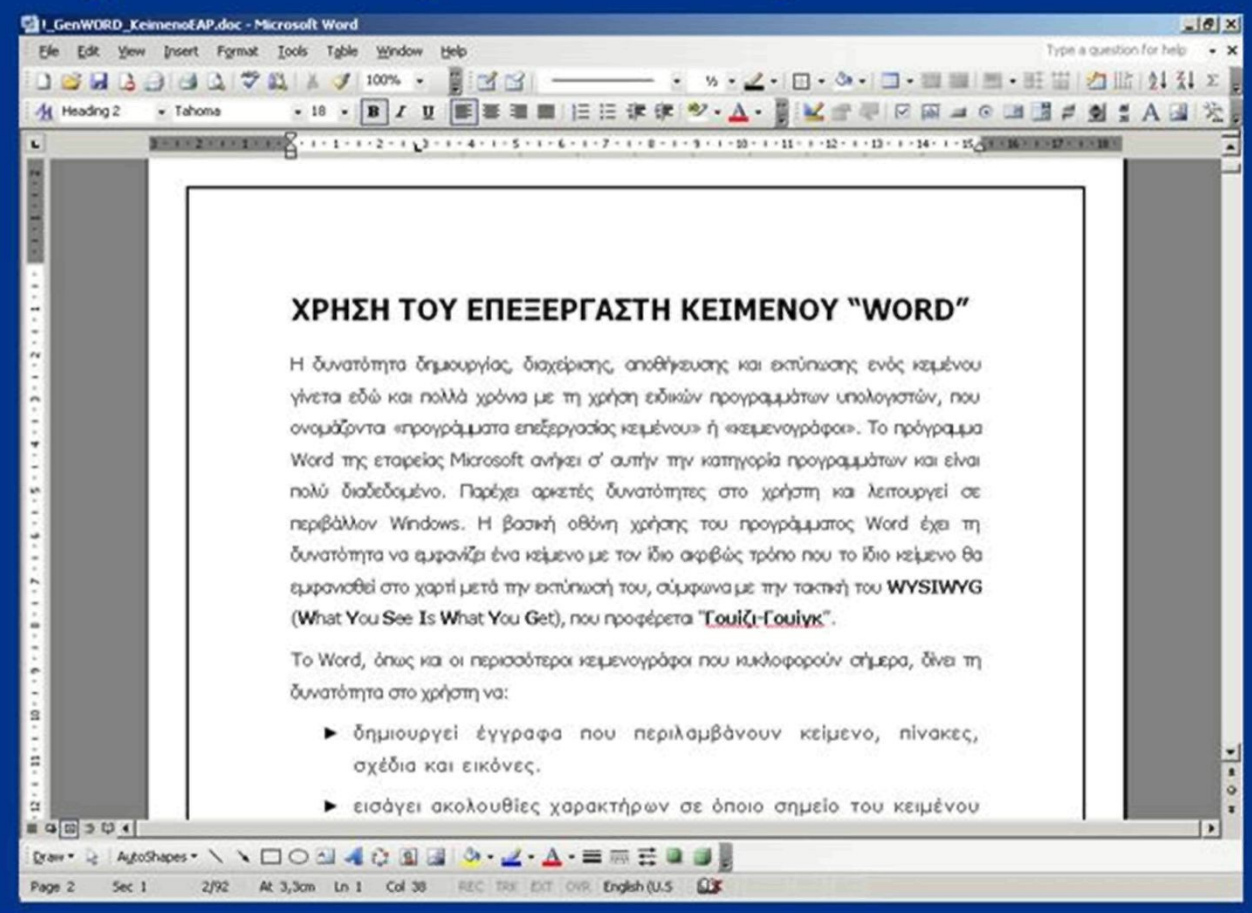

 Για την ενεργοποίηση του προγράμματος Word επιλέγουμε Start | Programs | Microsoft Office | Microsoft Office Word 2003

Ε. Α. Παπαθανασίου

#### Εργαλειοθήκες (toolbar)

- Γενικά οι γραμμές εργαλείων περιέχουν συγκεκριμένα εργαλεία τα οποία οδηγούν στην άμεση εκτέλεση των διαδικασιών στις οποίες αντιστοιχούν.
- Το πρόγραμμα word παρέχει τη δυνατότητα χρήσης μιας μεγάλης ποικιλίας από εργαλεία, που βρίσκονται σε ξεχωριστές εργαλειοθήκες και είναι δυνατό να ανακληθούν και ενεργοποιηθούν όποτε ο χρήστης το επιθυμεί.

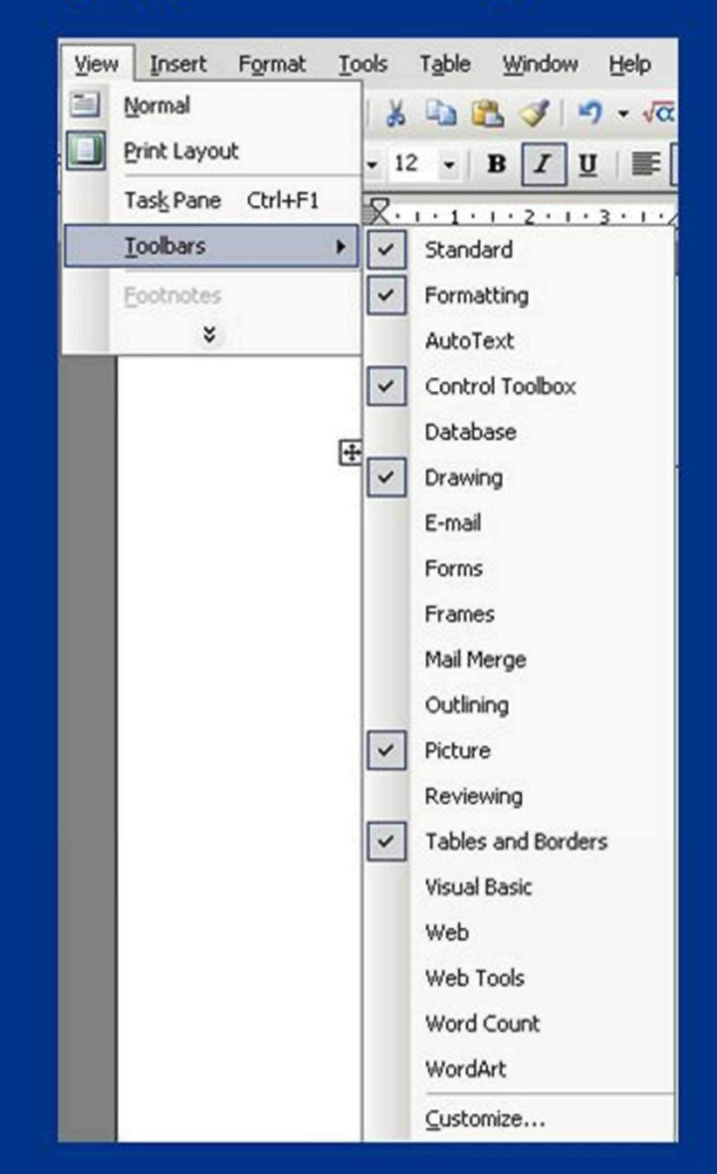

# Δημιουργία κειμένου

- Ο πιο συνηθισμένος τρόπος εισαγωγής και δημιουργίας ενός κειμένου γίνεται με πληκτρολόγηση στο κεντρικό πλαίσιο της οθόνης.
- Τα γράμματα δείχνουν να γράφονται από το δρομέα (cursor) που εμφανίζεται στο σημείο της οθόνης, που ο χρήστης πληκτρολογεί το κείμενό του.
- Ο δρομέας (cursor) εμφανίζεται και χάνεται διαδοχικά (bliks αναβοσβήνει) στο σημείο της οθόνης, όπου ο χρήστης πληκτρολογεί τους χαρακτήρες.

## Αντιγραφή, μεταφορά, διαγραφή

- Κλασσικές διαδικασίες κάθε επεξεργαστή κειμένου, εκτός από την πληκτρολόγηση και εισαγωγή χαρακτήρων είναι, η επιλογή ενός τμήματος του κειμένου για αντιγραφή σε άλλη θέση, για μεταφορά του σε άλλη θέση, καθώς και για διαγραφή του.
- Οι διαδικασίες αυτές πραγματοποιούνται με επιλογή του τμήματος και στη συνέχεια με αντίστοιχες ενέργειες για κάθε περίπτωση.

# Πλήκτρα συντόμευσης

- ο συνδυασμός Ctrl+ Ο ενεργοποιεί τις διαδικασίες ανοίγματος αρχείων
- ο συνδυασμός Ctrl+S ενεργοποιεί τη διαδικασία αποθήκευσης του τρέχοντος αρχείου
- ο συνδυασμός Ctrl+C ενεργοποιεί τη διαδικασία αντιγραφής ενός τμήματος κειμένου
- ο συνδυασμός Ctrl+V (προσάρτηση, paste) ενεργοποιεί τη διαδικασία επικόλλησης στη θέση που θα αντιγραφεί.
- ο συνδυασμός Ctrl+X πραγματοποιεί αποκοπή (απόσυρση) του τμήματος που έχει επιλεγεί, για ενδεχόμενη μεταφορά του, που γίνεται με Ctrl+V.

# Αποθήκευση κειμένου (Φύλαξη, Save)

- Επιλέγουμε την εντολή του μενού File | Save As.
- Πληκτρολογούμε το όνομα που θέλουμε να λάβει το αρχείο.
- Προσδιορίζουμε την περιοχή (φάκελος, directory, folder) που θα χρησιμοποιηθούν για την αποθήκευση του αρχείου.
- Ολοκληρώνουμε τη διαδικασία με την επιλογή Save και την ακυρώνουμε με Cancel.

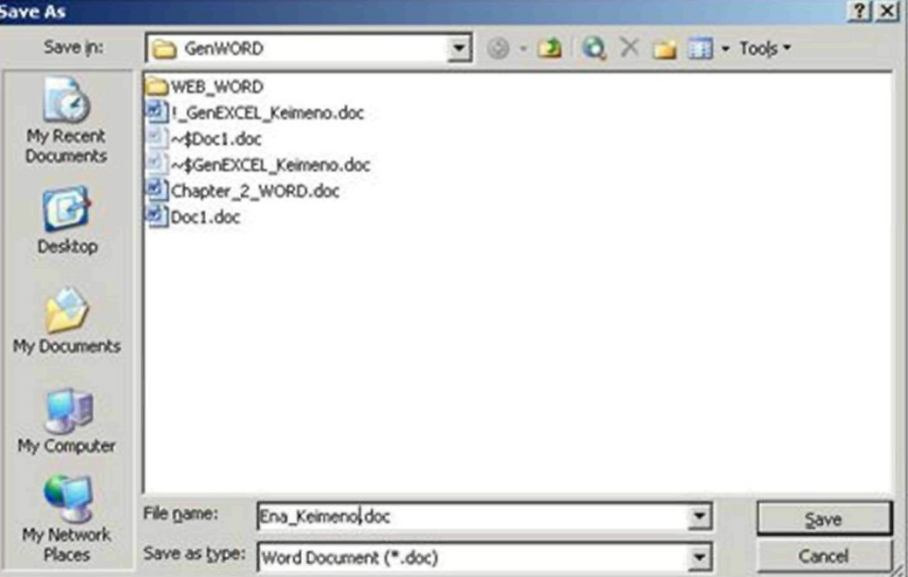

# Ανάκληση (Άνοιγμα) κειμένου

- Χρησιμοποιούμε την ακολουθία των εντολών του μενού File | Open.
- Επιλέγουμε την περιοχή που περιέχει το ζητούμενο αρχείο.
- Επιλέγουμε το αρχείο από την περιοχή που εμφανίζεται, στο μέσο του Look in, ή πληκτρολογούμε το όνομά του στο ειδικό πλαίσιο που βρίσκεται δεξιά της επιγραφής File name.
- Ολοκληρώνουμε με Open ή Enter, ή Cancel για ακύρωση της διαδικασίας.

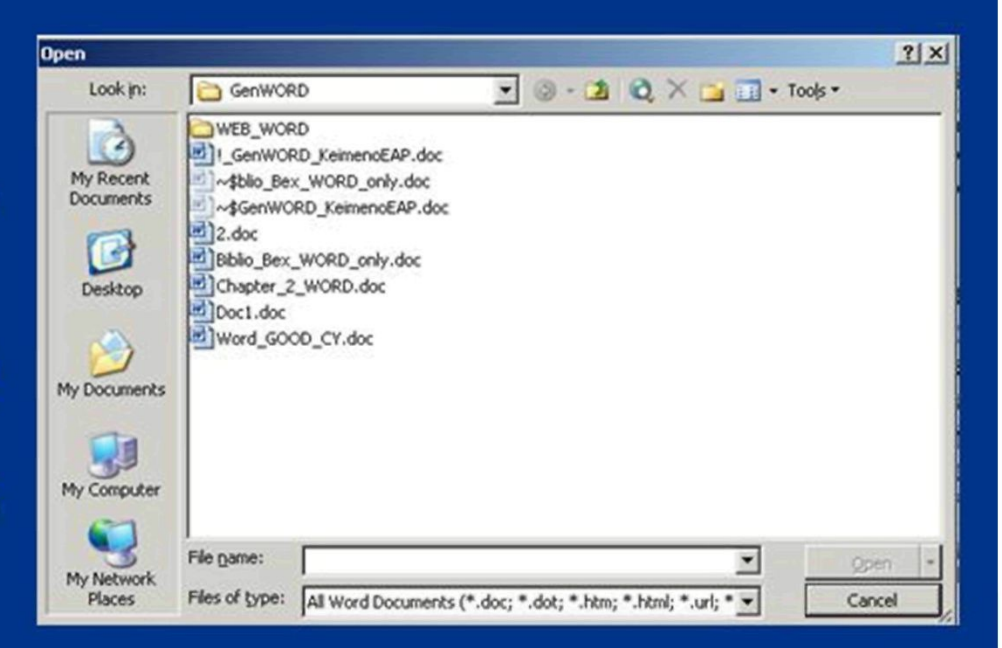

# Επιλογή τμήματος του κειμένου

- Για την επιλογή μιας μόνο λέξης τοποθετούμε το δείκτη του ποντικιού σε οποιοδήποτε σημείο της λέξης και κάνουμε διπλό κλικ με το αριστερό πλήκτρο.
- Για την επιλογή μιας ολόκληρης γραμμής τοποθετούμε το δείκτη του ποντικιού στην αριστερή πλευρά της οθόνης, έτσι ώστε ο δείκτης να δείχνει τη γραμμή που θα επιλεγεί, και κάνουμε απλό αριστερό κλικ.
- Η επιλογή μιας ολόκληρης παραγράφου πραγματοποιείται με τοποθέτηση του δείκτη του ποντικιού στην αριστερή πλευρά της οθόνης και στη συνέχεια με διπλό κλικ του αριστερού πλήκτρου του ποντικιού.
- Η επιλογή ολόκληρου του κειμένου πραγματοποιείται είτε με το συνδυασμό πλήκτρων <u>Ctrl+A</u>, είτε με την ακολουθία του μενού Edit | Select All.

#### Διαγραφή τμήματος του κειμένου

- Για τη διαγραφή ενός τμήματος κειμένου,
   Θα πρέπει πρώτα να επιλέξουμε το τμήμα του κειμένου κατά τα γνωστά και στη συνέχεια να το διαγράψουμε.
- Η διαγραφή γίνεται με τη χρήση του πλήκτρου Delete, ή του πλήκτρου Backspace.

#### Αντιγραφή τμήματος του κειμένου

- Επιλογή του συγκεκριμένου τμήματος του κειμένου που πρόκειται να αντιγραφεί ή να διαγραφεί ή να μετακινηθεί.
- Η διαδικασία αντιγραφής ενεργοποιείται μέσω του μενού με την ακολουθία των εντολών Edit | Copy
- Τοποθέτηση του δρομέα στο σημείο που θέλουμε να αντιγράψουμε το κείμενο/
- Η διαδικασία εναπόθεσης (επικόλλησης, paste) ενεργοποιείται μέσω του μενού με την ακολουθία των εντολών Edit | Paste

## Διαφορά ανάμεσα στις διαδικασίες Cut και Copy

- η διαδικασία Copy δεν σβήνει το αρχικό επιλεγμένο τμήμα του κειμένου
- η διαδικασία Cut σβήνει ή καλύτερα αποκόπτει το επιλεγμένο τμήμα του κειμένου από την αρχική του θέση.
- και οι δύο διαδικασίες αποθηκεύουν το επιλεγμένο τμήμα στο Clipboard.
- το κείμενο που είναι καταχωρημένο στο
   Clipboard μπορεί να γίνει Paste όπου και όσες φορές χρειάζεται.

# Εύρεση τμήματος κειμένου

- Τοποθετούμε το δρομέα στην αρχή του κειμένου.
- Επιλέγουμε από το μενού Edit | Find.
- Στο πλαίσιο Find What πληκτρολογούμε τη λέξη προς ανεύρεση.
- Πατάμε το κουμπί Find Next και εντοπίζουμε τη λέξη αν υπάρχει.
- Αν επιθυμούμε, επαναλαμβάνουμε τη διαδικασία για τον εντοπισμό της επόμενης παρουσίας της λέξης προς ανεύρεση μέσα στο κείμενο.
- Μετά το τέλος χρήσης κλείνουμε το πλαίσιο διαλόγου

| Find and Replace  |                         |                  | <u>? ×</u> |
|-------------------|-------------------------|------------------|------------|
| Find Replace      | <u>G</u> o To           |                  |            |
| Find what:        | ανεύρεση                |                  | •          |
| Options:          | Search Down, Match Case |                  |            |
|                   |                         |                  |            |
| Highlight all ite | ms found in:            |                  |            |
| Current Selection | ×                       | More ¥ Find Next | Cancel     |
|                   |                         |                  |            |

# Εύρεση και Αντικατάσταση τμήματος κειμένου

- Τοποθετούμε το δρομέα (cursor) στην αρχή του κειμένου.
- Χρησιμοποιούμε την ακολουθία εντολών του μενού Edit | Replace.
- Στο πλαίσιο Find what πληκτρολογούμε τη λέξη replacement.
- Στο πλαίσιο Replace with πληκτρολογούμε τη λέξη replacement.
- Πατάμε το κουμπί Find Next και εντοπίζουμε τη λέξη αν υπάρχει.
- Εφ' όσον επιθυμούμε την αντικατάσταση στην συγκεκριμένη αυτή εμφάνιση της λέξης replacement, τότε πατάμε το κουμπί Replace και η αντικατάσταση πραγματοποιείται. Επαναλαμβάνουμε τη διαδικασία για τον εντοπισμό των επόμενων εμφανίσεων της λέξης replacement μέσα στο κείμενο και αντικαθιστούμε όσες από αυτές επιθυμούμε.
- Στην περίπτωση που επιθυμούμε να αντικαταστήσουμε όλες τις εμφανίσεις της λέξης replacement με τη λέξη <u>αντικατάσταση</u> μπορούμε αντί της επιλογής <u>Replace</u> να χρησιμοποιήσουμε την επιλογή <u>Replace All</u>.
- Μετά το τέλος χρήσης κλείνουμε το πλαίσιο διαλόγου

# Ορθογραφικοί Έλεγχοι

Ο ορθογραφικός έλεγχος υποστηρίζεται:

- Άμεσα κατά τη διάρκεια της πληκτρολόγησης.
   Στην περίπτωση αυτή εντοπίζονται τα ορθογραφικά σφάλματα με άμεσο τρόπο κατά την πληκτρολόγηση του κειμένου.
- Συνολικά σε ένα ολόκληρο έγγραφο, ή σε ένα τμήμα του εγγράφου. Στην περίπτωση αυτή ο χρήστης ενεργοποιεί μέσω του μενού τη διαδικασία ορθογραφικού ελέγχου, είτε σε ολόκληρο το έγγραφό του, είτε σε ένα τμήμα του εγγράφου που έχει ήδη επιλέξει.

# Εφαρμογές μορφοποίησης

- Επιλογή του τμήματος του κειμένου
- Ενεργοποίηση της ακολουθίας των εντολών του μενού Format | Font και επιλογή της γραμματοσειράς και του μεγέθους (Size).

| ont                                   |                              |                  | ? ×  |
|---------------------------------------|------------------------------|------------------|------|
| Font Character Spacing                | Text Effects                 |                  |      |
| Eont:                                 | Font style:                  | Size:            |      |
| Arial                                 | Italic                       | 12               |      |
| Arial                                 | <ul> <li>Regular</li> </ul>  | 8                |      |
| Arial Black                           | Bold                         | 9                |      |
| Arial Narrow                          | Bold Italic                  | 11               |      |
| Arial Unicode MS                      | -                            | 12               |      |
| ,                                     |                              |                  |      |
| Font color:                           | derline style:               | Underline color: |      |
| Automatic 💌 (n                        | ione) 🗾                      | Automatic        | 7    |
|                                       |                              |                  |      |
| Effects                               | <u></u>                      |                  |      |
| Strikethrough                         | Shado <u>w</u>               | Small caps       |      |
| Double strikethrough                  | Outline                      | All caps         |      |
| Superscript                           | Emboss                       | Hidden           |      |
| Subscript                             | Engrave                      |                  |      |
|                                       |                              |                  |      |
| Preview                               |                              |                  |      |
|                                       |                              |                  |      |
|                                       | Arial                        | 22               |      |
|                                       |                              |                  |      |
| This is a TrueTyrne font. This font w | vill be used on both printer | and screen.      |      |
| This is a Tract ype forkt this fork P |                              |                  |      |
| Default                               |                              | OK Ca            | ncel |
|                                       |                              |                  |      |

# Στοιχεία μορφοποίησης παραγράφων

- Αρχίζουμε με επιλογή της παραγράφου, ή των διαδοχικών παραγράφων του εγγράφου.
- Μετά επιλέγουμε την ακολουθία εντολών του μενού Format |
   Paragraph και παρατηρούμε ότι εμφανίζεται το πλαίσιο διαλόγου με όνομα Paragraph.

| Alignment:     | Left              | -                   | Outline level:                 | Body text | *   |
|----------------|-------------------|---------------------|--------------------------------|-----------|-----|
| Indentation —  |                   | 225                 |                                |           |     |
| Left:          | 0 cm              | ÷                   | Special:                       | By:       |     |
| <u>R</u> ight: | 0 cm              | ÷                   | (none) 💌                       |           | *   |
| Spacing        |                   |                     |                                |           |     |
| Before:        | 0 pt              | -                   | Line spacing:                  | At:       |     |
| After:         | 0 pt              | -                   | Single 👻                       |           | 4   |
| Don't add :    | space betw        | een parag           | aph Single                     | le        |     |
|                |                   |                     | Double                         |           |     |
| Preview        |                   |                     | At least<br>Exactly            |           | _   |
| Part man Part  |                   |                     | Multiple                       | J         |     |
| Samir Tours    | ample Text States | e Text Statelle Tex | A Sumple Text Sumple Text Sump | de Text   | -11 |

# Στοίχιση κειμένου

- Αριστερή στοίχιση (Align left): Το προεπιλεγμένο είδος στοίχισης το οποίο είναι και το πιο συνηθισμένο.
  - Δεξιά στοίχιση (Align right): Η στοίχιση που επιλέγεται έχει δεξιό προσανατολισμό (τέλος γραμμής, ή αρχή του δεξιού περιθωρίου).
  - Στοίχιση στο κέντρο (Center): Το κείμενο τοποθετείται στο κέντρο (κεντρική στοίχιση) μεταξύ αριστερού και δεξιού περιθωρίου της σελίδας.
- Πλήρης στοίχιση (Justify): Το κείμενο καταλαμβάνει ολόκληρη τη γραμμή, με προσθήκη κενών διαστημάτων όπου χρειάζεται, έτσι ώστε η αρχή κάθε γραμμής να βρίσκεται στην ίδια κάθετο, όπως και κάθε στήλης.

# Διαχωρισμός εγγράφου σε τμήματα (sections)

- Τοποθετούμε το δρομέα στα αριστερά της γραμμής από την οποία θέλουμε να χωριστεί το κείμενο
- Χρησιμοποιούμε την ακολουθία εντολών του μενού Insert | Break.
- Στο εμφανιζόμενο πλαίσιο (Break) επιλέγουμε Continuous.
- Ολοκληρώνουμε με ΟΚ.

| Break                 | <u>?</u> × |
|-----------------------|------------|
| Break types           |            |
| Page break            |            |
| C Column break        |            |
| C Text wrapping break |            |
| Section break types   |            |
| C Next page           |            |
| C Continuous          |            |
| C Even page           |            |
| C Odd page            |            |
| ОК                    | Cancel     |

#### Διαχωρισμός εγγράφου σε Στήλες

- Τοποθετούμε το δρομέα στο 2ο τμήμα (section).
- Χρησιμοποιούμε το κουμπί Columns.
- Επιλέγουμε τον αριθμό των στηλών που επιθυμούμε, έστω δύο και σύρουμε το δείκτη του ποντικιού στις δύο πρώτες στήλες του πλαισίου που εμφανίζεται.

| Cancel |  |  |  |  |  |
|--------|--|--|--|--|--|

## Μορφές προβολής των Εγγράφων

| ⊻iew       | Insert          | Format | Toc |  |  |
|------------|-----------------|--------|-----|--|--|
|            | Normal          |        |     |  |  |
| 5          | Web Layout      |        |     |  |  |
|            | Print Layout    |        |     |  |  |
| <b>III</b> | Reading Layout  |        |     |  |  |
|            | <u>O</u> utline |        | _   |  |  |

| Προβολή      | Σημασία                                       | Χρήση                                                                                 |  |
|--------------|-----------------------------------------------|---------------------------------------------------------------------------------------|--|
| Normal       | Κανονική προβολή                              | Επεξεργασία κειμένου                                                                  |  |
| Web Layout   | Προβολή με μορφή<br>Ιστοσελίδας               | Σχεδιασμός σελίδων Web                                                                |  |
| Print Layout | Προβολή με τη μορφή της<br>εκτύπτωσης         | Εμφάνιση όλων των στοιχείων του<br>εγγράφου, πχ γραφικών<br>παραστάσεων, εικόνων κλπ. |  |
| Outline      | Προβολή με διάρθρωση                          | Προβολή κειμένου ως διάρθρωση                                                         |  |
| Full Screen  | Προβολή του κειμένου σε<br>ολόκληρη την οθόνη | Εμφάνιση μεγαλύτερου τμήματος του<br>κειμένου                                         |  |

Ε. Α. Παπαθανασίου

## Περιθώρια και Σελίδες

- Τα περιθώρια καθορίζουν τις διαστάσεις της κενής (άγραφης περιοχής) η οποία βρίσκεται μεταξύ του κειμένου ενός εγγράφου και των άκρων της σελίδας.
- Τέσσερα είναι τα χρησιμοποιούμενα περιθώρια: Αριστερό (Left), Δεξιό (Right), Επάνω (Top), Κάτω (Bottom).

| Page Setup                             | <u>? ×</u> |
|----------------------------------------|------------|
| Margins Paper Layout                   |            |
| Margins                                | =          |
| Left: 3.17 cm A Right: 3.17 cm A       |            |
| Gutter: 0 cm 🔮 Gutter position: Left 💌 |            |
| Orientation                            |            |
| Portrait Landscape                     |            |
| Pages                                  | _          |
| Multiple pages: Normal                 | -          |
| Preview                                | _          |
| Apply to:                              |            |
| Whole document                         |            |
|                                        |            |
|                                        |            |
|                                        | el         |

|          | Hea<br>Foo                    | aders(Κεφα<br>oters(Υποσέ | λίδες)<br>έλιδα) |
|----------|-------------------------------|---------------------------|------------------|
| , Header |                               |                           |                  |
| Header   | and Footer<br>sert AutoText • |                           |                  |

- Επιλέγουμε την ακολουθία εντολών του μενού
   View | Header and Footer και παρατηρούμε ότι πραγματοποιείται ένα είδος μετάβασης στην επιλογή προβολής Print Layout, ενώ ο δρομέας είναι ήδη στο εσωτερικό της κεφαλίδας του εγγράφου
- Η μετάβαση από την κεφαλίδα στο υποσέλιδο και αντιστρόφως πραγματοποιείται με το κουμπί Switch Between Header and Footer (εναλλαγή μεταξύ κεφαλίδας και υποσέλιδου).

Ε. Α. Παπαθανασίου

# Αρίθμηση Σελίδων

P

- Επιλέγουμε από το μενού Insert | Page Numbers.
- Προσδιορίζουμε τη θέση του αριθμού σελίδας, τον τρόπο εμφάνισης του και την στοίχιση του.
- Για την εμφάνιση των αριθμών των σελίδων χρησιμοποιούμε το κουμπί Format.

| age Numbers               | ×           |
|---------------------------|-------------|
| osition:                  | Preview     |
| Bottom of page (Footer)   |             |
| lignment:                 |             |
| Right 💌                   |             |
| .eft<br>Cepter            |             |
| Right                     |             |
| Outside                   |             |
| Page Number Format        | ×           |
| Number <u>f</u> ormat:    | 1,2,3,      |
| Include chapter number    |             |
| Chapter starts with style | Heading 1 💌 |
| Use separator:            | - (hyphen)  |
| Examples: 1-1, 1-A        |             |
| Page numbering            |             |
|                           | section     |
| C Start <u>a</u> t:       | ÷           |
|                           | OK Cancel   |
|                           |             |

# Αριθμημένες Λίστες

- Θέτουμε το δρομέα στο σημείο που θα αρχίσει η λίστα.
- Επιλέγουμε από το μενού Format | Bullets and Numbering
- Στο εμφανιζόμενο πλαίσιο διαλόγου επιλέγουμε:
  - είτε την κάρτα Numbered (λίστα με αρίθμηση)
  - είτε την κάρτα Bulleted
     (λίστα χωρίς διάκριση)
- Στη συνέχεια επιλέγουμε μια από τις προτεινόμενες μορφές λίστας.

| None | 2. | 2.         | 2   |
|------|----|------------|-----|
| Hone | 3  | 3          | 3.  |
|      | 1  | 1          | 1   |
|      | 2  | 2.         | 2.  |
|      | 3  | <b>.</b> = | ] 3 |

Παράδειγμα 2

Πράσινο

Асттро

b. Γαλάζιο
 c. Κίτρινο

- <u>Παράδειγμα 1</u>
- Υλικό
- 2. Λογισμικό
- Παράδειγμα 3
- Τρίτη
- Πέμπη
- Σάββατο

Ε. Α. Παπαθανασίου

# Πίνακες

- Τοποθετούμε το δρομέα στο σημείο που θα τοποθετηθεί ο πίνακας.
- Επιλέγουμε από το μενού Table | Insert Table.
- Στο πλαίσιο διαλόγου που εμφανίζεται προσδιορίζουμε το πλήθος των γραμμών και των στηλών που θα έχει ο πίνακας.
- Ολοκληρώνουμε τη διαδικασία με ΟΚ.
- Εναλλακτικά χρησιμοποιούμε το εργαλείο Insert Table.

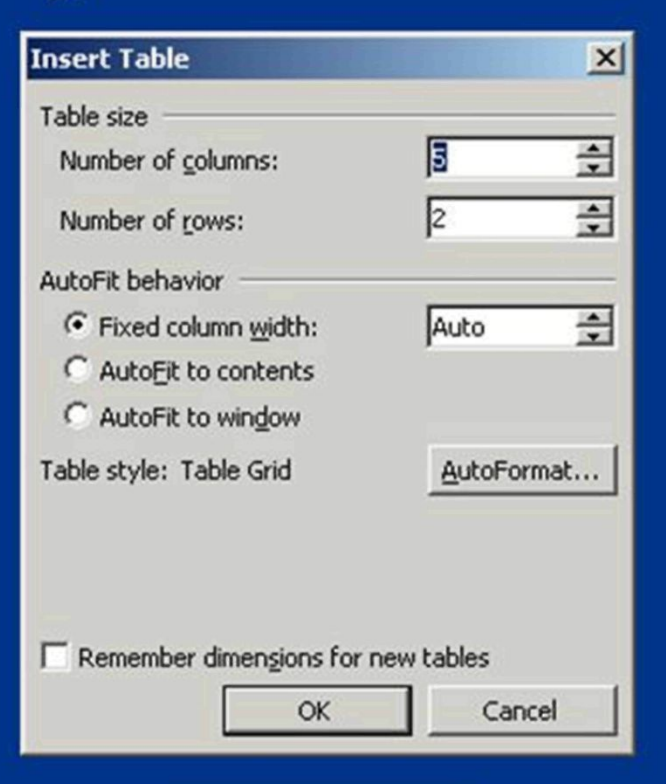

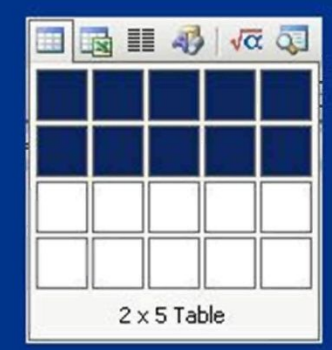

# Σχεδίαση Πίνακα

- Είτε επιλέγουμε την ακολουθία εντολών του μενού Table | Draw Table, είτε χρησιμοποιούμε το εργαλείο σχεδίασης πίνακα, στη βασική γραμμή εργαλείων.
- Παρατηρούμε ότι ο δείκτης του ποντικιού παίρνει τη μορφή μολυβιού, ενώ επίσης εμφανίζεται και η γραμμή εργαλείων Tables and Borders.
- Με τη χρήση του ποντικιού, το οποίο σύρουμε, δημιουργούμε τα εξωτερικά περιγράμματα του πίνακα και με τον ίδιο τρόπο δημιουργούμε τις γραμμές και τις στήλες του πίνακα.
- Μετά το πέρας της διαδικασίας κάνουμε και πάλι κλικ στο κουμπί Draw Table για την επαναφορά του ποντικιού στη συνηθισμένη χρήση και μορφή του.

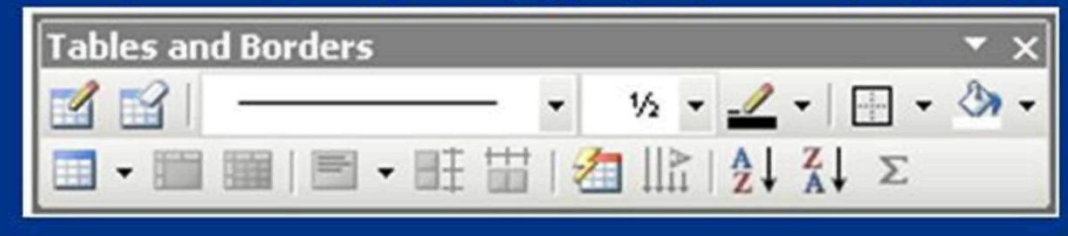

#### Διαδικασίες διαχείρισης πινάκων

- Η διαχείριση πινάκων περιλαμβάνει:
  - Εισαγωγή γραμμών ή στηλών σε πίνακα.
  - Διαγραφή γραμμών ή στηλών πίνακα.
  - Ένωση δύο ή περισσοτέρων κελιών σε ένα.
  - Διάσπαση ενός κελιού σε δύο ή περισσότερα.
  - Ταξινόμηση των στοιχείων ενός πίνακα.
  - Διαδικασίες αυτόματων μορφοποιήσεων.

#### Διαδικασίες διαχείρισης πινάκων

- Η εφαρμογή όλων των διαδικασιών πραγματοποιείται:
  - Είτε με χρήση της εντολής του μενού Table, οπότε σύμφωνα με το τμήμα του πίνακα που έχει επιλεγεί, ενεργοποιούνται οι αντίστοιχες διαδικασίες.
  - Είτε με τη χρήση γραμμής εργαλείων Tables and Borders.
  - Είτε με επιλογή του τμήματος του πίνακα, στο οποίο θα εφαρμόσουμε μια διαδικασία και στη συνέχεια με δεξί κλικ στο ίδιο σημείο. Το αποτέλεσμα θα είναι η εμφάνιση ακολουθίας από εντολές διαχείρισης του πίνακα.

# Εκτυπώσεις Εγγράφων

- Η απλούστερη εκτύπωση ενός εγγράφου δεν απαιτεί ρυθμίσεις.
- Αν το έγγραφο είναι μεγαλύτερο από μια σελίδα και δεν απαιτείται η εκτύπωση όλων των σελίδων του, τότε ο χρήστης μπορεί να επιλέξει την εκτύπωση μιας ή περισσοτέρων σελίδων από το Πλαίσιο διαλόγου της εντολής Print

| Print                                  | MERCEN REPORT                                                                      | THE PERSON NEW YORK                                            | ? ×                                            |
|----------------------------------------|------------------------------------------------------------------------------------|----------------------------------------------------------------|------------------------------------------------|
| Printer<br>Name:                       | Lexmark T430                                                                       | -                                                              | Properties                                     |
| Status:<br>Type:<br>Where:<br>Comment: | Idle<br>Lexmark T430<br>LPT1:                                                      |                                                                | Fing Printer<br>Print to file<br>Manual duples |
| Page range                             | page C Selection<br>numbers and/or page ranges<br>by commas. For example, 1,3,5–12 | Copies<br>Number of copies:                                    | 호<br>I <sup></sup> Collațe                     |
| Print <u>w</u> hat:<br>Pgint:          | Document  All pages in range                                                       | Zoom<br>Pages per sheet: 1 page<br>Scale to paper size: No Sca | aling V                                        |
| Options                                |                                                                                    | OK                                                             | Cancel                                         |

## Προεπισκόπηση Εκτύπωσης

- Το κείμενο που πρόκειται να εκτυπωθεί είναι δυνατό να παρουσιασθεί στην οθόνη σε μια μορφή που είναι αντίστοιχη της εκτύπωσης.
- Η διαδικασία αυτή πραγματοποιείται με την Προεπισκόπηση Εκτύπωσης (Print Preview)

I GenWORD KeimenoEAP22.doc (Preview) - Microsoft Word

| : <u>F</u> ile | Edit Vie | w Insert | Format | Tools  | Table                  | Window | Help  |
|----------------|----------|----------|--------|--------|------------------------|--------|-------|
| 1              | P 🛛 🗄    | 10%      | • 🗠    | G.   🗖 | ∫⊆lose                 | ÷      |       |
| L              | [        |          |        |        |                        |        |       |
| 2              |          |          |        |        |                        |        |       |
| 9              | 20 ···   | Cancel   |        |        |                        |        | and a |
| 11             |          |          |        |        |                        |        |       |
| 2              |          |          |        | ****** | (X)(X) <b>70</b> (7)() |        |       |

Ε. Α. Παπαθανασ